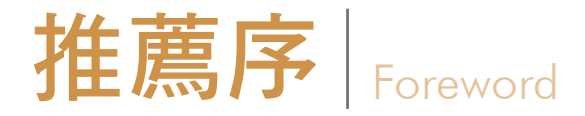

現在的人都很有時間觀念,時間不會等人,反而是大家要追著時間跑,所以效 率變得很重要,之所以有那麼多軟體存在,也是為了增加工作效率。以室內、 建築來説,當然就是需要能快速建模、貼圖、展示 3D 空間的軟體,其中,又以 SketchUp 最容易學習、操作直覺,所以現在越來越多公司都要求員工必須要會 SketchUp。

SketchUp 除了建模快速,而且支援模型庫和 Extension Warehouse 外掛資源庫。 模型庫都是免費下載,許多家具在室內設計時可以使用。外掛資源庫某些需要付 費,不過免費提供的也很多,尤其建築設計有許多樓梯、帷幕牆結構,可以用外 掛快速建模。另外,SketchUp 也支援 V-Ray 渲染,製作 3D 效果圖的成果逼近 3ds Max,完全是麻雀雖小,五臟俱全的寫照。

SketchUp 對沒有接觸過 3D 建模的初學者來說,剛開始學習的障礙會比其他軟體 來得小。如果再透過這本書系統化的學習,肯定能在短時間提昇。作者邱老師在 補習班與學校累積了豐富的教學經驗,能夠循序漸進的帶領大家學習,這本書也 能當作上課一般,真的是一步步實際操作,圖文並茂,對於不知如何開始的初學 者,是很好的參考書。

> 寬境國際建築室內設計公司 總監 蕭朝明 建築師

男的

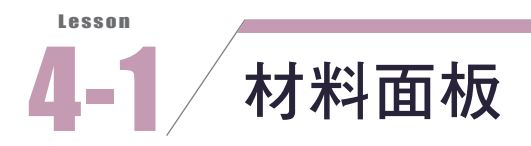

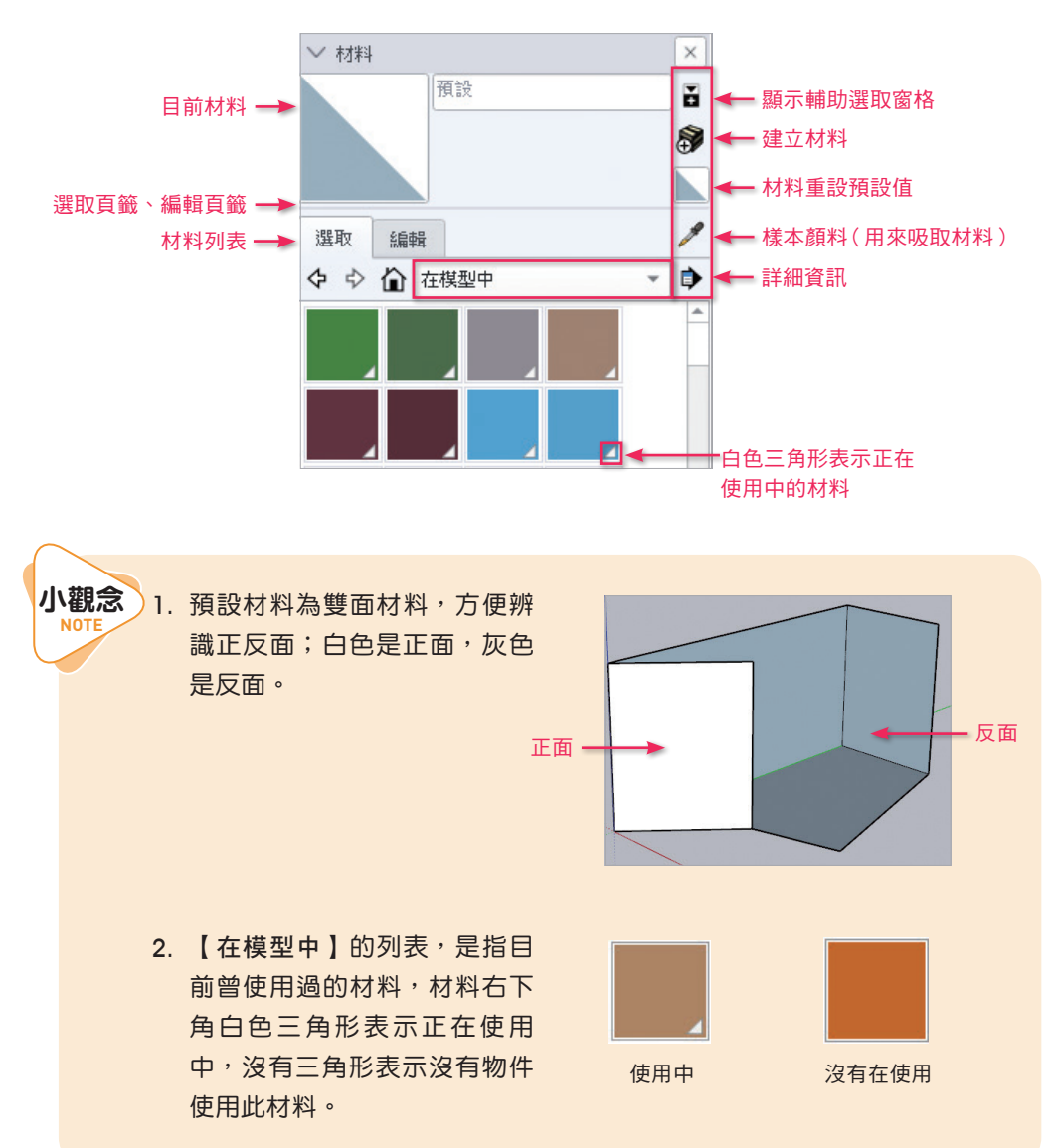

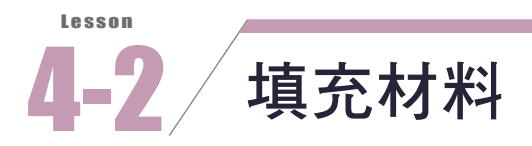

## ■ 如何填充材料與編輯

- 02. 選擇【花崗岩】材料。

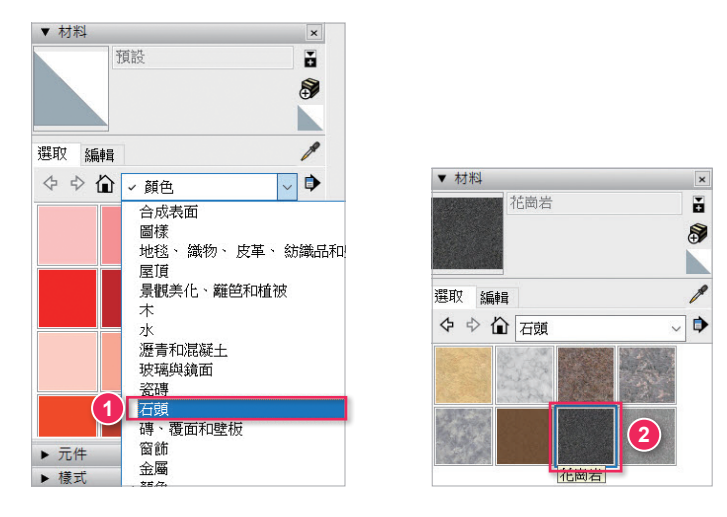

03. 點擊多個牆面,將材料填入牆面,如圖所示。

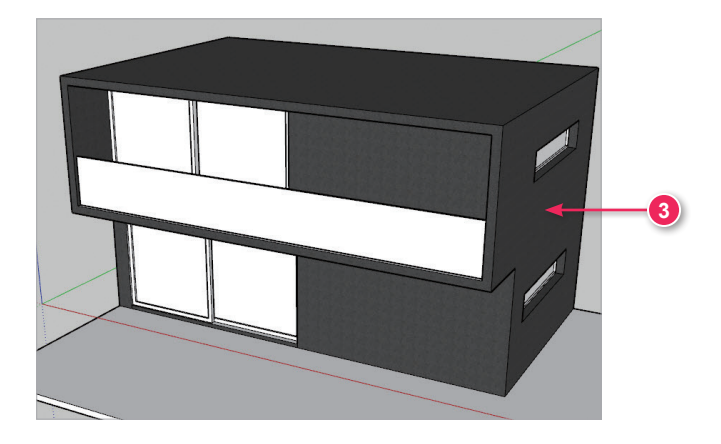

**04.** 在材料面板中,點擊【編輯】頁籤。

05. 並設定材料的尺寸為「100」。

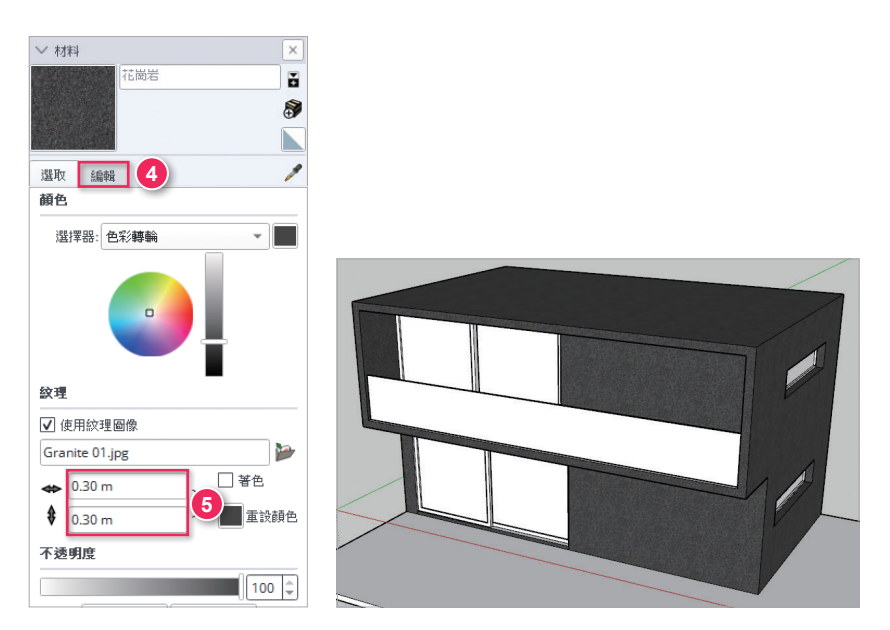

06. 回到【選取】頁籤。

**07.** 材料列表選擇【**玻璃與鏡面**】→點擊【**半透明藍色玻璃】**材料。

08. 將範例檔中的玻璃全部填上材料,如圖所示。

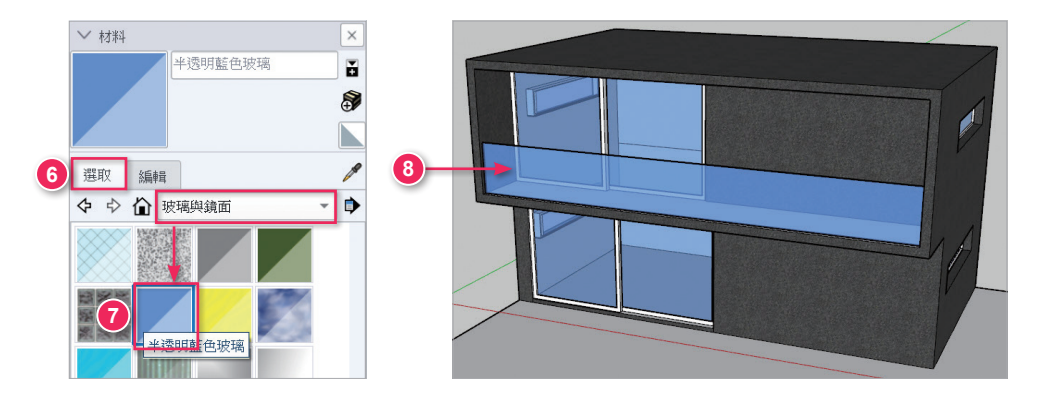

09. 點擊【編輯】頁籤,將【不透明度】數值降低,做出玻璃的透明感。

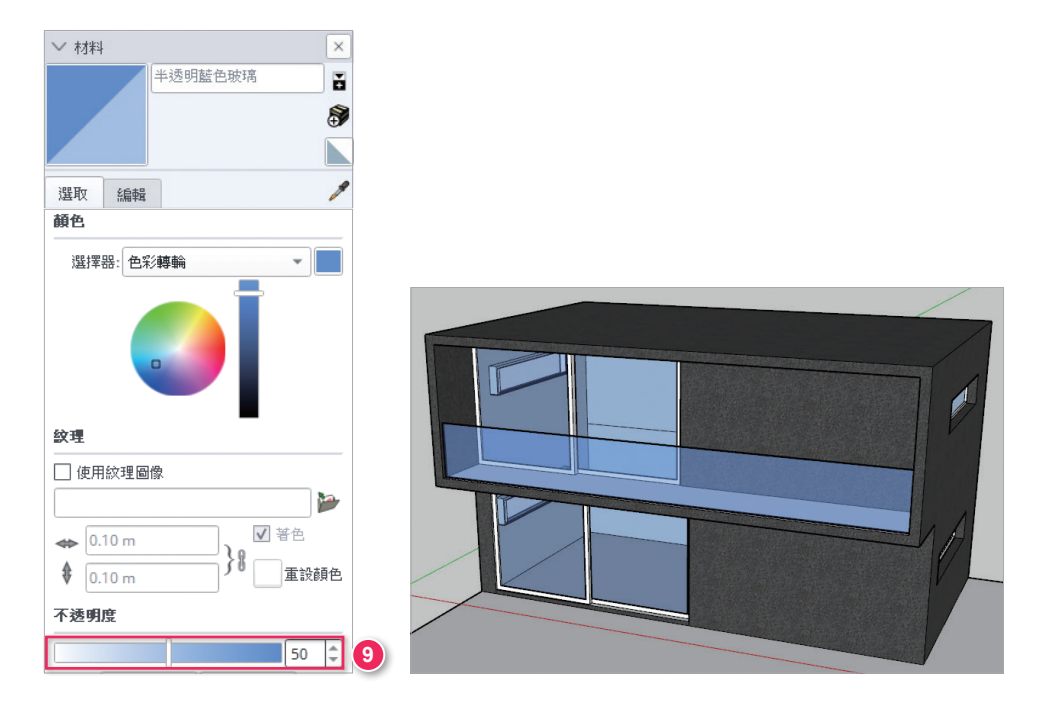

更換貼圖

01. 按下【顏料桶】, 打開材料面板, 點擊【】】圖示回到預設值材料。

**02.** 再點擊【》(建立材料)】

| ✓ 材料 |            | ×          |
|------|------------|------------|
|      | 預設         |            |
|      |            | <b>F</b>   |
|      |            |            |
| 選取   | 編輯         | 1          |
| 顏色   |            | 5 <b>-</b> |
| 選擇器: | 色彩轉輪 🗸 🛛 💕 | 6          |

03. 開啟建立材料面板,點選【 ≥ 】圖示,開啟範例檔 〈木地板 .jpg 〉。

04. 將材料名稱改成「木地板」,按下【確定】。

**05.** 將地板填上【**木地板**】材料。

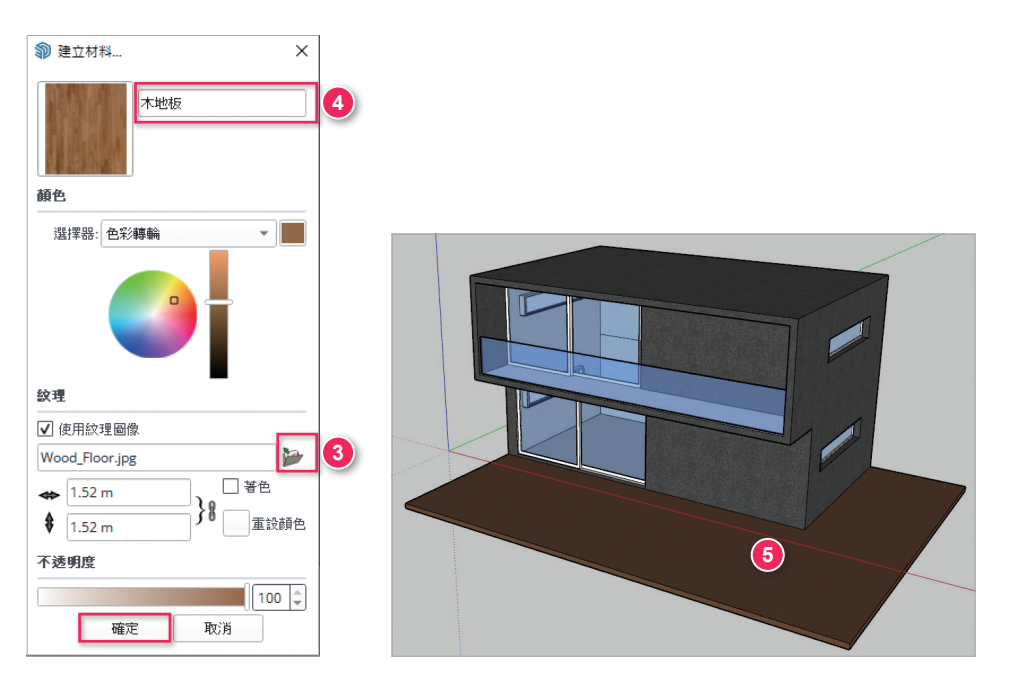

- **06.**打開【編輯】頁籤調整材料大小,將寬度改為「1000」,如圖所示。
- **07.** 若長寬想分別設定,可點擊 } 解除長寬比再 設定。
- 08. 可以微調顏色,也會影響貼圖顏色。

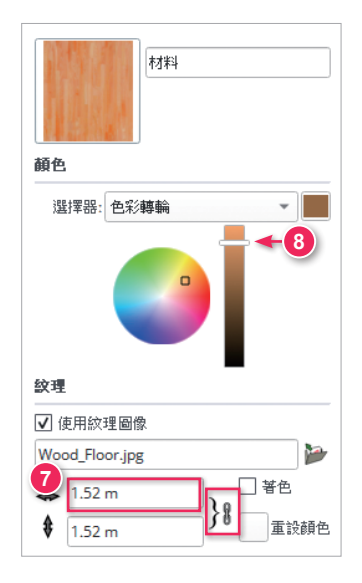

**09.** 完成圖。

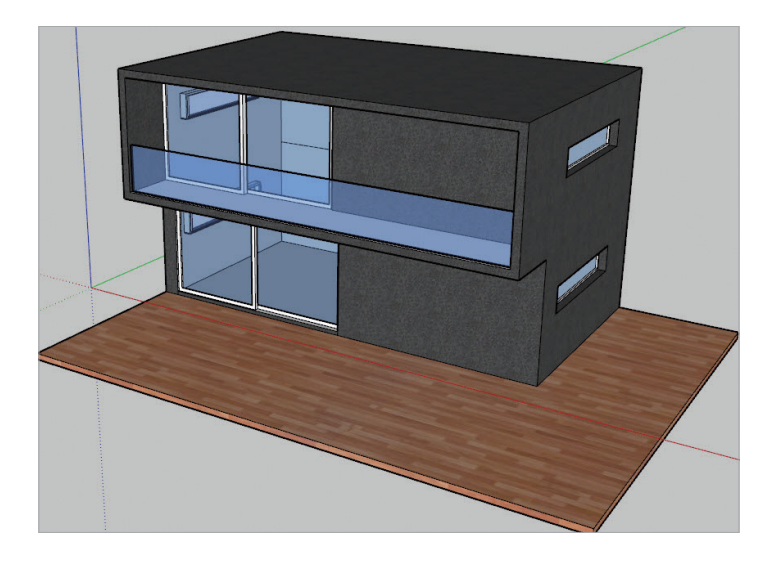

## ■選取填充

**01.** 請開啟範例檔〈4-2\_ 選取填充 .skp〉,按下【**選取**】指令,在右側窗戶上點擊 左鍵三下,即可選取到整個窗戶,如圖所示。

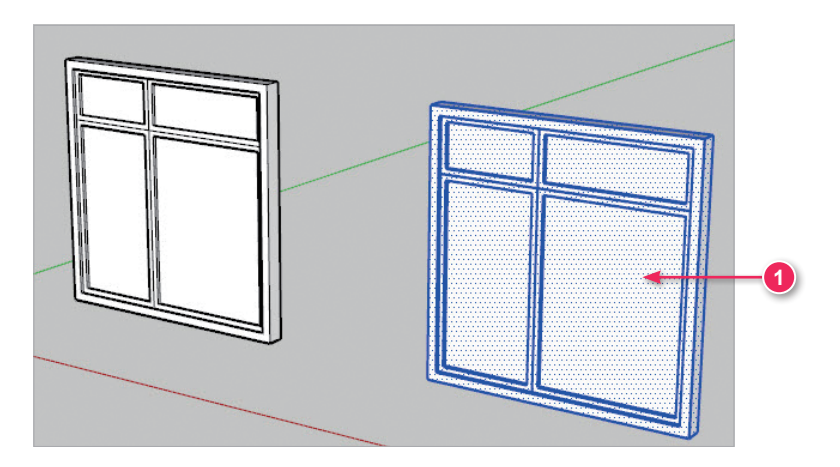

02. 點擊【顏料桶】按鈕,材料列表選擇【顏色】,任意選取一顏色。

03. 點擊窗戶填上顏色。

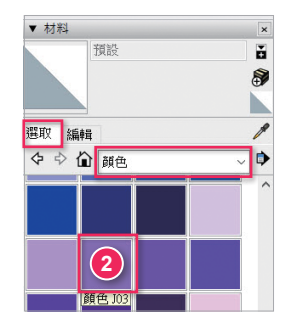

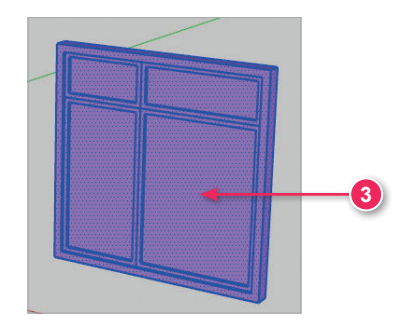

- **04.**點擊【選取】按鈕,按左鍵選擇第一 片玻璃。
- **05.** 再按住 **Ctrl** 鍵選擇其他玻璃,背面也 需要選取。

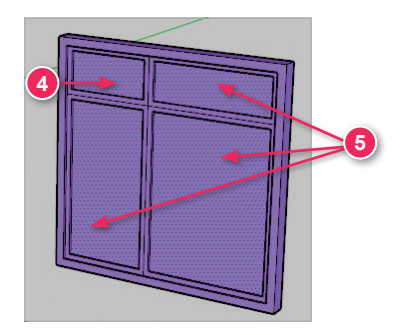

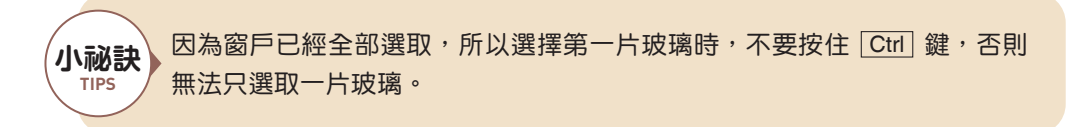

06. 點擊【顏料桶】指令,再選擇其他顏色填入被選取的玻璃中,如圖所示。

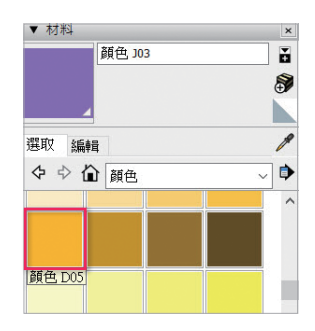

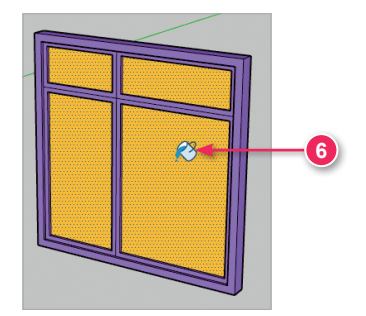

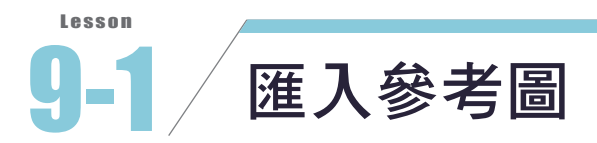

**01.** 開啟 SketchUp,範本選擇【建築 - 公分】。按下 Ctrl + S 存檔,養成經常存 檔習慣。

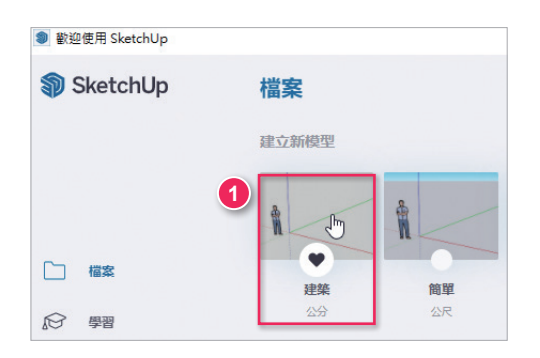

- 02. 點擊【檔案】→【匯入】, 選取範例檔〈臥室平面圖 .dwg〉。
- **03.** 按下【**關閉**】。

| 檔案(F) 編輯(E) 檢視(V) 鏡頭(C)                 | ) 繪圖(R) 工具(T) 視音 | 匯入結果                                                                 | ×  |
|-----------------------------------------|------------------|----------------------------------------------------------------------|----|
| 新増(N)<br>從範本新増                          | Ctrl 鏈+N         | 已匯入 AutoCAD 實體:                                                      | ^  |
| 開敿(O)                                   | Ctrl 鏈+O         | 圖層: 5                                                                |    |
| 儲存(S)<br>另存為(A)<br>副本另存為(Y)<br>另存為範本(T) | Ctrl 鍵+S         | 世况: 2<br>個弧: 14<br>插入: 2<br>線條: 68<br>2d 平面折線: 19<br>簡任的 AutoCAD 音體: | 1  |
| 還原(U)                                   |                  | 座標超出範圍: 70                                                           | 3  |
| 傳送到 LayOut(L)                           |                  | 忽略的 AutoCAD 實體:                                                      |    |
| 開啟 PreDesign                            |                  | 文字:<br>歴史[2]                                                         | 2  |
| 地理位置(G)                                 | >                | (2-11 (2-11)) ·                                                      | 1  |
| 3D Warehouse                            | >                |                                                                      |    |
| Trimble Connect                         | >                |                                                                      | ~  |
| 匯入(I)                                   |                  |                                                                      |    |
| 匯出(E) <sup>1</sup>                      | >                |                                                                      | 闡閉 |

04. 點擊【卷尺工具 (T)】指令,測量臥室門框外側的距離,測量結果為 9cm,不 是正確的比例。原因是我們提供的 AutoCAD 平面圖的繪圖單位為公分,而檔 案單位為公釐,也就是説繪製 90 公分會變成 90 公釐,90 公釐就是 9cm,因 此匯入任何平面圖皆要確認尺寸是否正確。

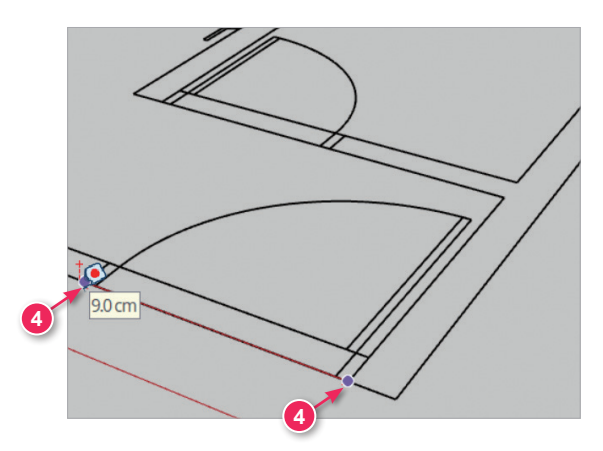

**05.** 點擊【比例(S)】指令,選取平面圖,點擊右上角點,輸入「10」並按下 Enter]鍵,將平面圖放大十倍。

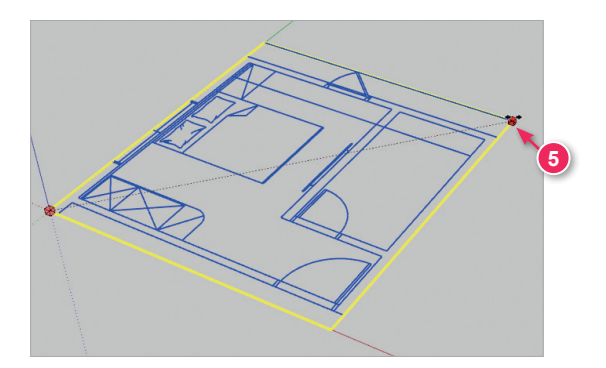

06. 點擊【卷尺工具 (T)】指令,重新測量臥室門寬度,結果為 90cm。

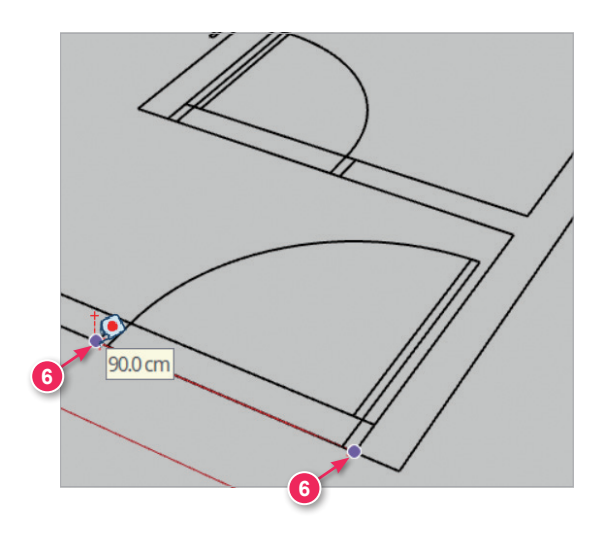

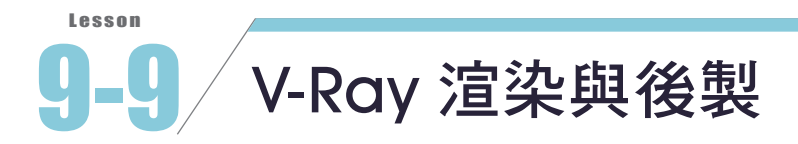

## ■渲染設定

- 01. 點擊【 ♀ 】設定渲染參數。
- **02.** 選取【CUDA】並點擊右側的【 ▮】,兩個選項皆勾選,同時運用 CPU 與 GPU 顯示卡來運算圖片,可以加快渲染速度。
- O3.【Quality(品質)】設定
   【High(高)】,會自動將某些參數調高,但渲染速度變慢。

- O4. 其中包括【Quality】→【Noise Limit】從 0.04 變成 0.01 可以 降低圖片的雜訊顆粒感。且 【Max Subdivs】從 20 變 成 128,畫面的細緻程度變高。
- 05. 以及【Global Illumination(全局照明)】→【Subdivs(細分值)】從800變成1500可以增加光線反彈的細緻度。

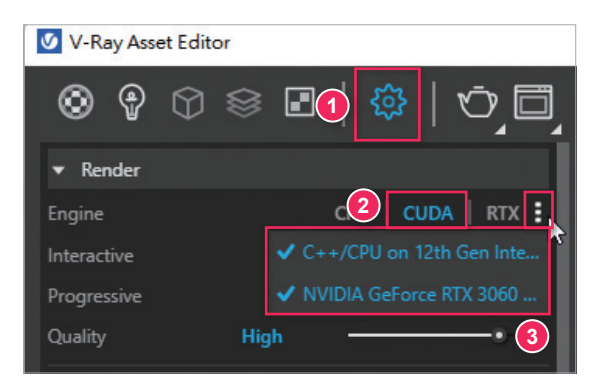

| <ul> <li>Render Parameters</li> </ul> |      |   |   |  |
|---------------------------------------|------|---|---|--|
| ▼ Quality                             |      | 4 |   |  |
| Noise Limit                           | 0.01 | • |   |  |
| Time Limit (minutes)                  | 5    |   | • |  |
| Min Subdivs                           | 1    | • |   |  |
| Max Subdivs                           | 128  |   |   |  |
| Shading Rate                          | 1    |   |   |  |

| ▼ Global Illumination | 1           |              | ÷ |   |
|-----------------------|-------------|--------------|---|---|
| Primary Rays          |             |              |   |   |
| Secondary Rays        | Light cache |              |   | ~ |
| ▼ Light Cache         |             | 5            |   |   |
| Subdivs               | 1500        |              |   |   |
| Sample Size           |             | Screen Space |   | ~ |
| Retrace               |             |              |   |   |

06. 將【Denoiser】右側開關開 啟,減少圖片雜訊。可自行 調整【Preset】選單,包括 Mild(溫和)、Default(預設)、 Strong(強烈)。

| <ul> <li>Volumetric I</li> </ul> | Environment 5  |     |
|----------------------------------|----------------|-----|
| ▼ Denoiser                       |                |     |
| Engine                           | V-Ray Denoiser | ~   |
| Preset                           | Default        | × × |
| Strength                         | 1 —0—          | 7   |
| Radius                           |                |     |

07. 渲染完成如下圖,牆壁的雜訊已減少。

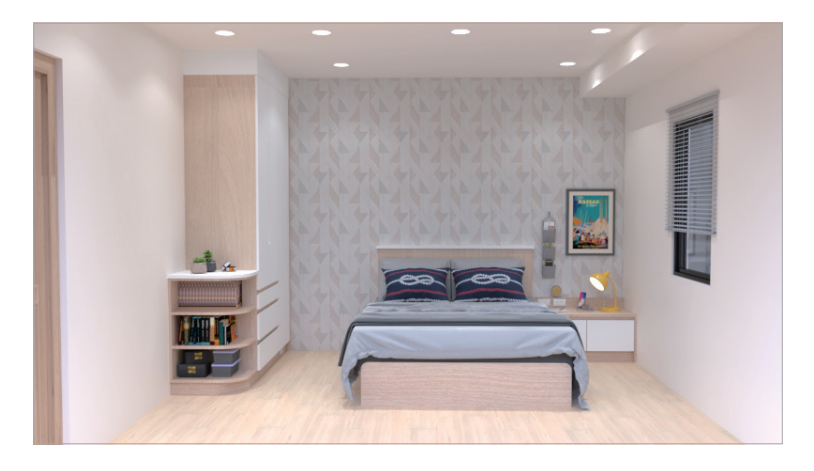

- **08.** 開啟【Render Output( **渲染輸出**)】→【Safe Frame( 安全框 )】右側開關, 可以看到上下出現渲染範圍框,如右圖,較容易調整視角。
- 09.【Aspect Ratio】寬高比為 16:9。寬輸入 1600。

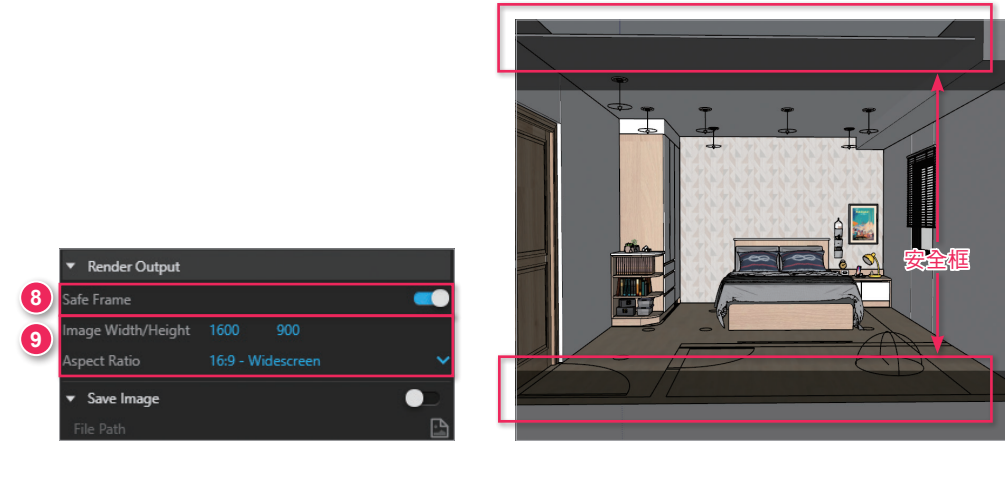

10. 渲染後如下圖,大張的圖片能呈現更多細節。

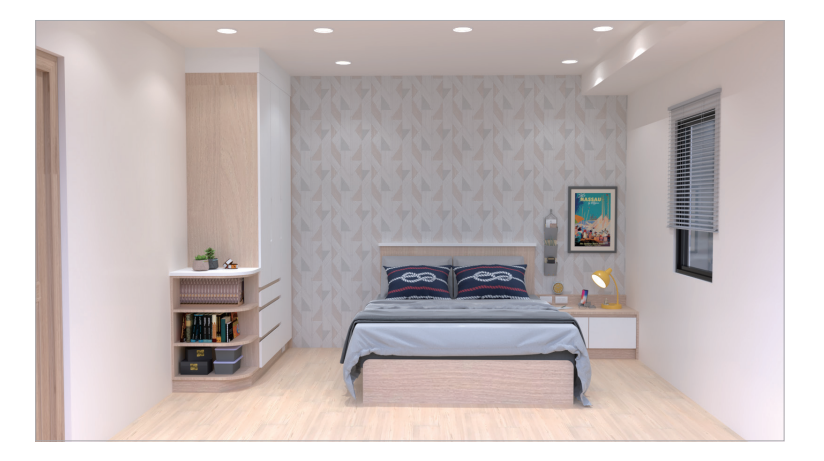

### 11. 點擊【四】儲存圖片。

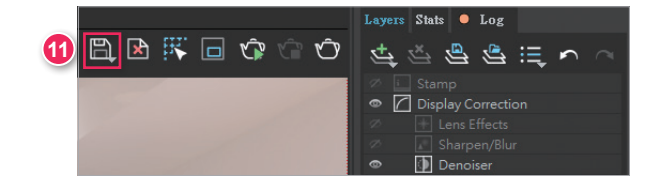

12. 決定儲存位置後,設定名稱與存檔類型,按下【存檔】。

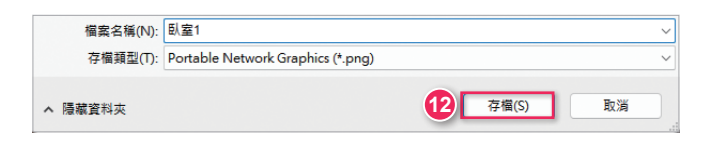

# 圖片後製

- **01.** 點擊【**些**】→新增【Exposure(曝光)】。
- **02.** 【Exposure(曝光)】調整亮度,【Highlight Burn(高光)】降低數值可以防止 曝光,【Contrast(對比)】調整明暗對比,依照圖片的結果來調整。

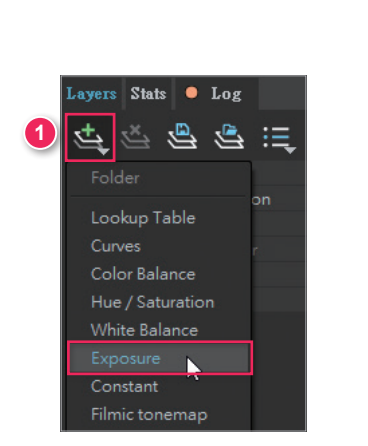

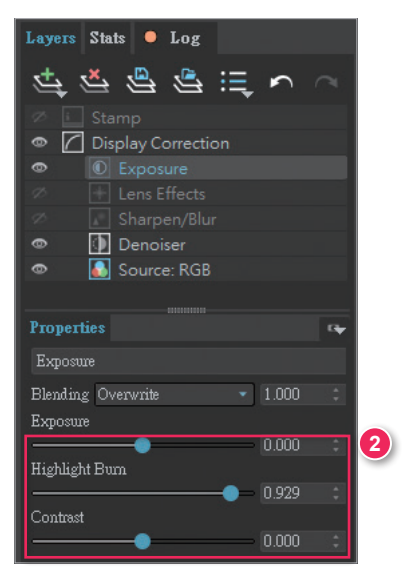

03. 渲染後如下圖。

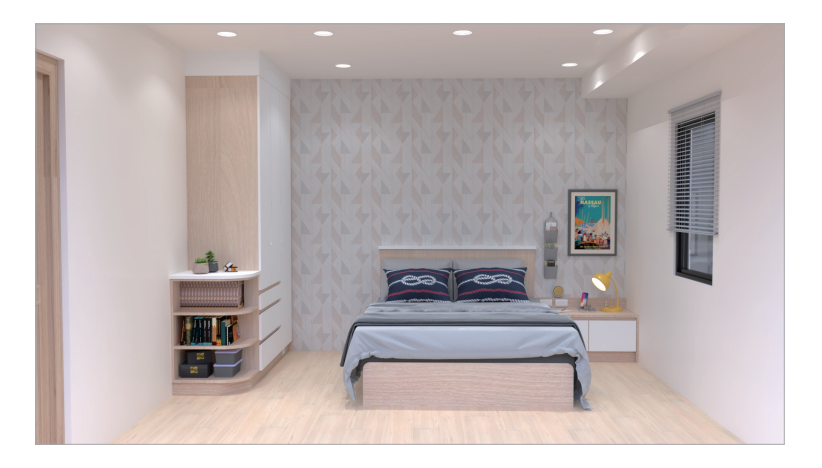

## ▌批次渲染

- **01.** 批次渲染可以一次渲染多個場景圖片。在資源編輯器中,開啟【Render Output】→【Save Image(儲存圖片)】。
- **02.** 點擊【圖】選擇圖片存檔位置。【File Type】檔案類型選擇 vrimg,此格式可以從渲染視窗開啟,再個別後製。

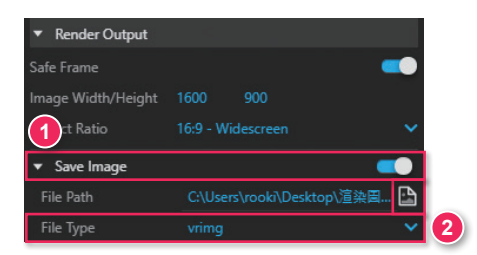

- O3. 在右側場景面板,點擊【●】新增場景,移動至其他櫃子的視角,再新增另 一個場景。
- 04. 點擊【 🖪 】顯示詳細資訊。
- **05.** 先選取「場景號1」與「場景號2」,勾選【**包含在動畫中**】。(沒有勾選的場 景就不會被渲染)

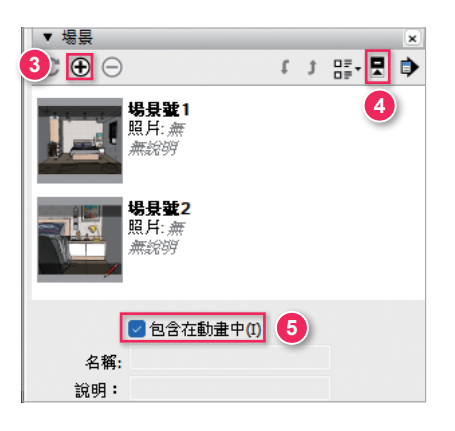

06. 點擊 V-Ray for SketchUp 工具列的【 🗊 ( 批次渲染 )】。

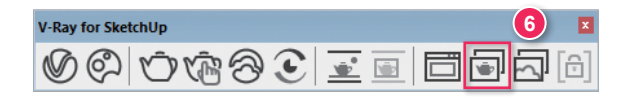

**07.** 渲染完成的圖片會自動存檔,在渲染視窗中,點擊【File】→【Load image】,就能開啟 vrimg 格式的檔案。

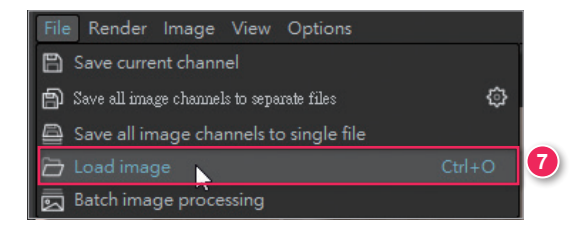

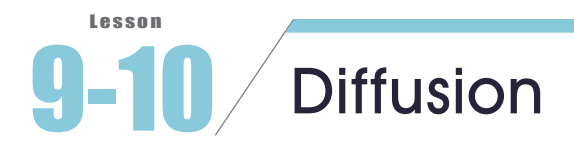

Diffusion 是一個 AI 生成外掛,只要有購買 SketchUp 就可以使用。如果你要利用 Diffusion 生成圖像,必須先建立一個 SketchUp 模型空間作為參考圖,這個模型可 以是任何類型的室內場景,然後調整好你的視角,並選擇風格與關鍵詞,再開始 生成,可以提供初步的設計概念,輔助設計師的工作。

**01.** 開啟〈臥室 .skp〉檔案,調整 SketchUp 視窗大小,調整至想要生成圖像的視角範圍。

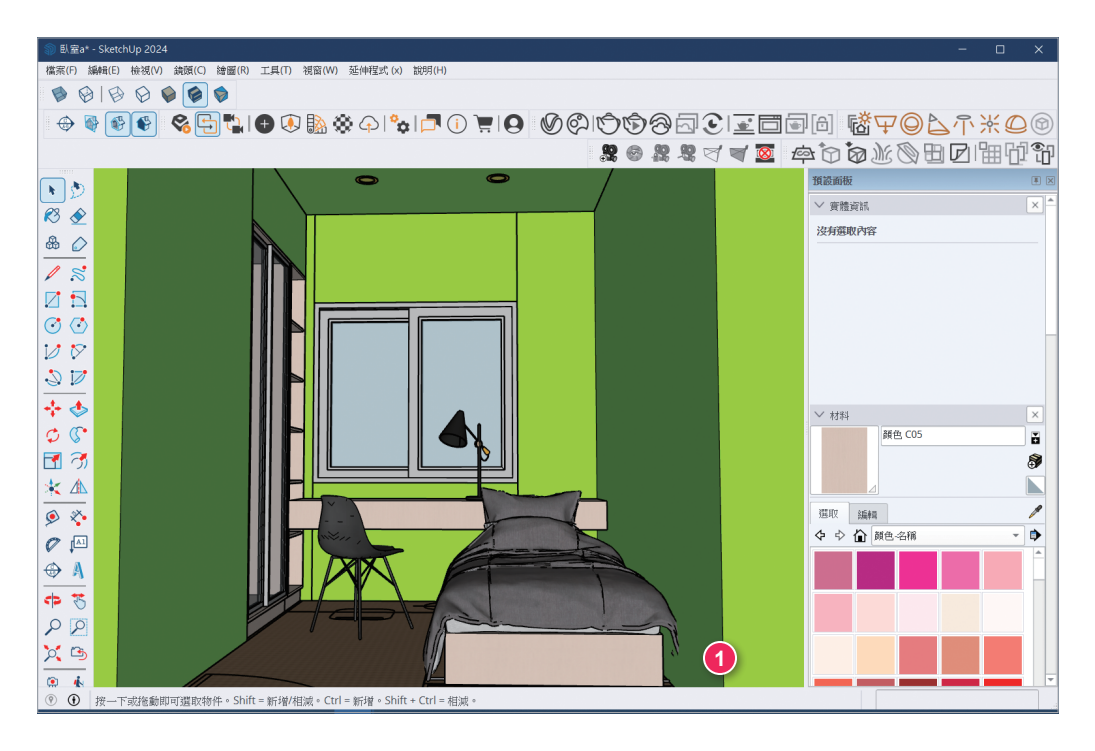

02. 點擊【延伸程式】→【Extension Warehouse】。

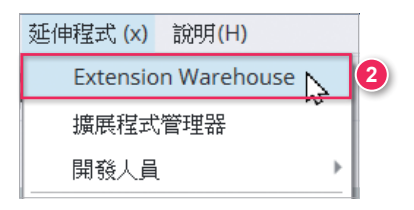

- **03.** 搜尋關鍵字「diffusion」。
- 04. 點擊【SketchUp Diffusion】。

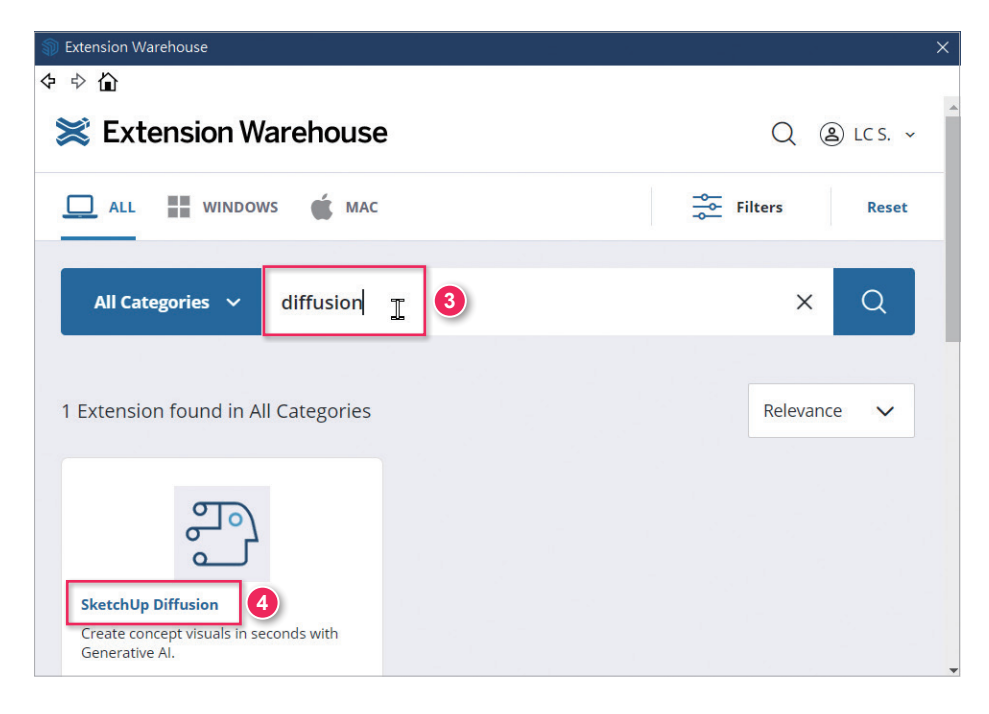

### **05.** 點擊【Install】安裝外掛。

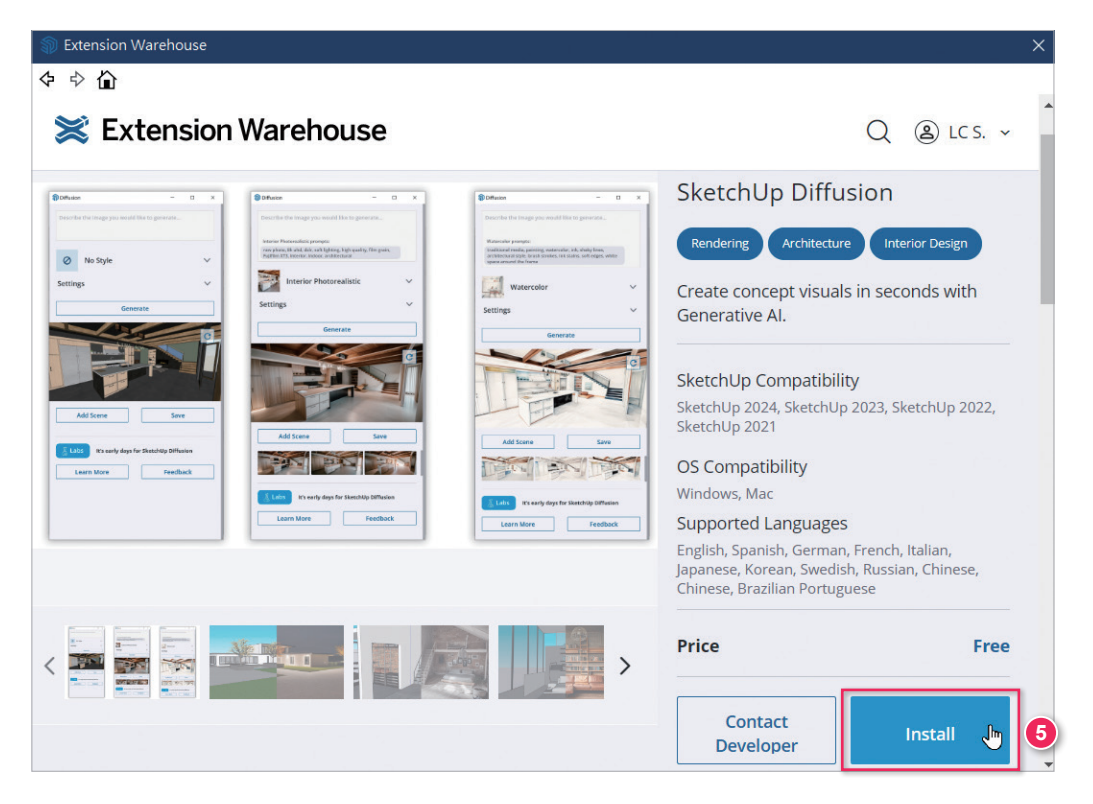

### 06. 點擊【是】。

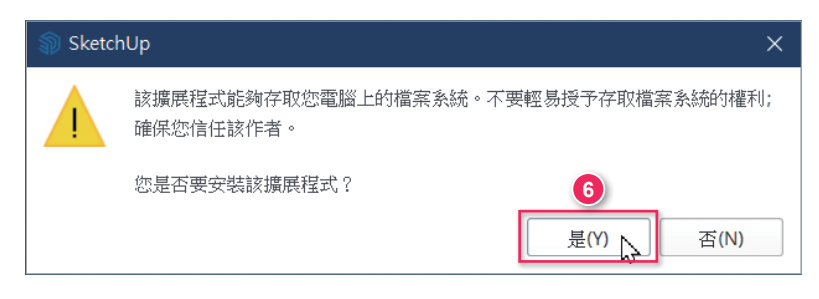

### 07. 點擊【確定】。

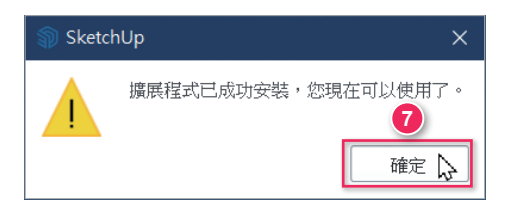

**08.** 點擊【延伸程式】→執行【Diffusion】。

09. 會依照現在視角來生成圖像,若有變更 SketchUp 視角,就按【**C**】重置為目前視角。

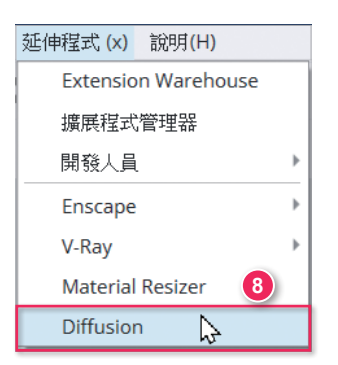

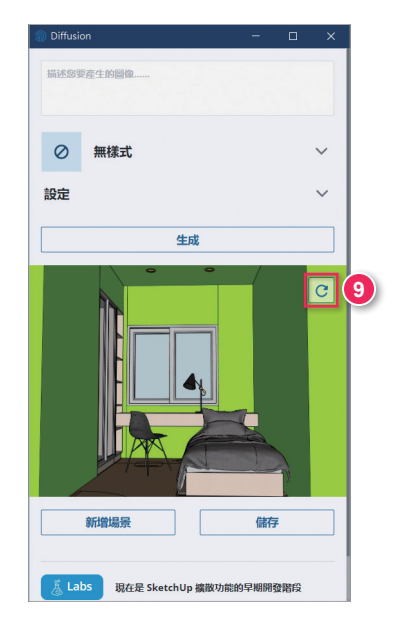

**10.** 將【無樣式】變更為【內部擬真】,按下【生成】,下方會生成三張圖像。 11. 選一張圖。

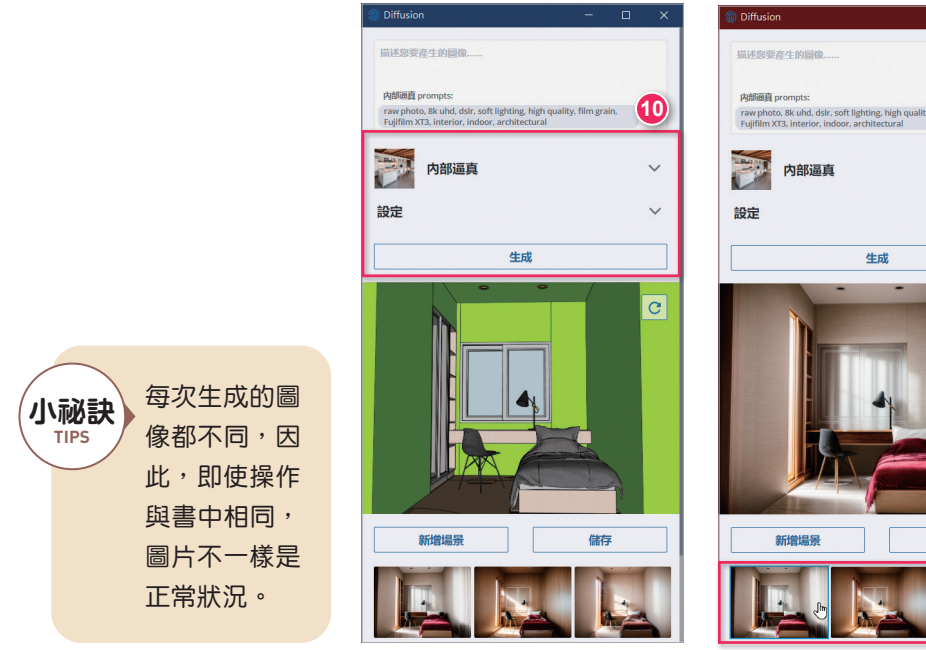

raw photo, 8k uhd, dslr, soft lighting, high quality, film grain, Fuilfilm XT3, interior, indoor, architectural C 儲存 1 **12.** 在描述的欄位輸入關鍵字,如圖所示,意思是「設置床的 Diffuse 顏色為中等 灰色」,按下【**生成**】,再從這三張選想要的圖像。

小祕訣

TIPS

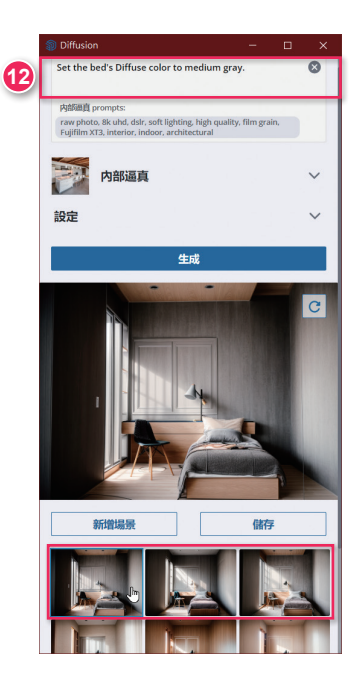

將【設定】展開,【變更提示影響範圍】可以調整提示詞影響程度。【遵循模型幾何體】則是調整現在 SketchUp 模型的影響程度。

| 四部逼具     | `   |
|----------|-----|
| 設定       | /   |
| 遵循模型幾何體  |     |
| <b>O</b> | 0.9 |
| 提示影響範圍   | 9   |
| A-at     |     |
| 生物       |     |

- 13. 在描述的欄位輸入關鍵字,如圖所示,意思是「左 側的窗戶改成推拉門衣櫃與開放書櫃,檯燈後面 的窗戶改透明玻璃」,按下【生成】,再從這三張 選想要的圖像,依此類推,慢慢生成需要的圖像, 如果不滿意這次生成的結果,也可以選之前生成 的圖像來使用。
- **14.** 按【儲存】,可以把圖片存成 PNG 檔。按【新增 場景】,可以在 SketchUp 中新增場景。

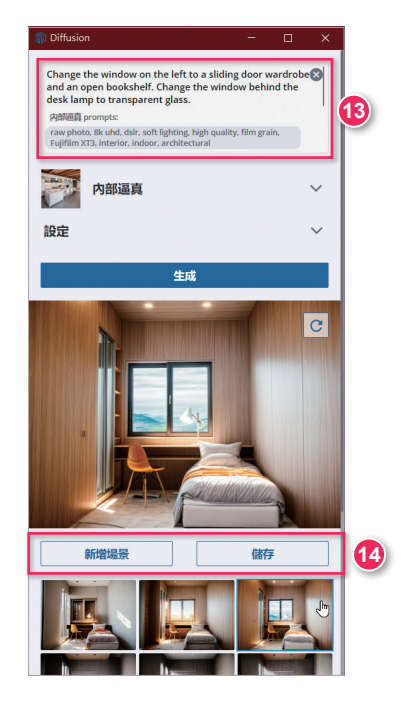

15. 下圖為新增場景的結果。

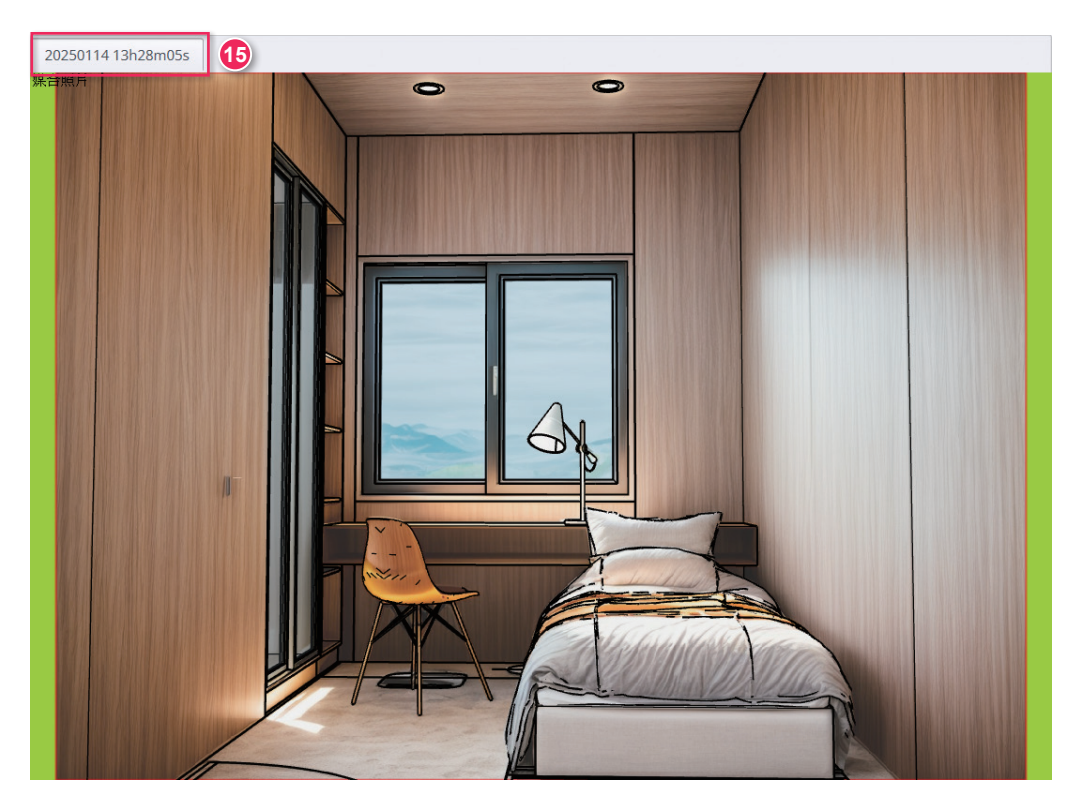